## PHIẾU HƯỚNG DẪN HỌC SINH TỰ HỌC MÔN TIN HỌC KHỐI 9 NĂM HỌC 2021 - 2022

## PHÀN I: TRÌNH BÀY VẤN ĐỀ VỚI CÔNG NGHỆ THÔNG TIN CHỦ ĐỀ 1: MỘT SỐ NGUYÊN TẮC VÀ KĨ THUẬT KHI TRÌNH BÀY VẤN ĐỀ

## Tuần 1 – tuần 4

| NỘI DUNG                               | GHI CHÚ                                                                                                    |
|----------------------------------------|----------------------------------------------------------------------------------------------------|
| Hoạt động<br>1 <sup>.</sup> <i>Ghi</i> | * Để trình bày nội dung cần chuẩn bị                                                                            |
| bài_SGK/6                              | -Thông tin trình bày                                                                                            |
|                                        | -Phương tiện trình bày                                                                                          |
|                                        | -Kĩ thuật trình bày                                                                                             |
|                                        | * Một số nguyên tắc khi trình bày nội dung                                                                      |
|                                        | -Trình bày trực tiếp: thường dùng trình chiếu                                                                   |
|                                        | -Để giao tiếp với cộng đồng: thường sử dụng website                                                             |
|                                        | * Nguyên tắc khi trình bày nội dung trên trang chiếu                                                            |
|                                        | -Nên có tiêu đề cho phần chính                                                                                  |
|                                        | -Chỉ ghi những ý cơ bản trên màn hình trình chiếu                                                               |
|                                        | -Khi trình chiếu nội dung, nếu có thuyết trình viên thì không đọc lại<br>những gì có trên màn hình trình chiếu. |
| Hoạt động                              | * Kỹ thuật 1: Tạo tệp tin trình chiếu mới                                                                       |
| 2: 1 m meu<br>phần mềm                 | - Vào File chọn New hoặc Ctrl + N                                                                               |
| trình bày                              | - Có 3 dạng:                                                                                                    |
| PowerPoint<br>2010                     | + Blankpresentation: tạo tệp tin nền trắng.                                                                     |
| -010                                   | + Themes: tạo tệp tin mới với phông được thiết kế sẵn.                                                          |
|                                        | + Sample templates: tạo tệp tin mới dựa trên tệp tin đã tạo sẵn.                                                |
|                                        | * Kỹ thuật 2: Lưu tệp tin trình chiếu                                                                           |
|                                        | - Vào File chọn Save hoặc Ctrl + S                                                                              |
|                                        | * Kỹ thuật 3: Tạo trang chiếu _slide                                                                            |
|                                        | - Nhấn nút NewSlide trên Ribbon Home hoặc Ctrl + M                                                              |
|                                        | *Tạo hình thức cho Slide mới (bố cục)                                                                           |
|                                        | - Chọn dấu tam giác tại nút lệnh New Slide (sgk/13)                                                             |
|                                        | *Kỹ thuật 4: Nhập thông tin cho từng Slide                                                                      |
|                                        | - Chèn thêm khung trang: Chèn text box ở Ribbon Home hoặc copy khung trang từ Slide chỉnh sửa lại nội dung.     |

| - Thay đổi màu nền, đường viền khung trang: Nhấp chuột phải chọn<br>Format Shape                  |
|---------------------------------------------------------------------------------------------------|
| *Kỹ thuật 5: Chèn/tạo các thông tin khác.                                                         |
| + Chèn hình ảnh: Insert ->ClipArt hay Picture                                                     |
| + Chèn SmartArt: Insert -> SmartArt                                                               |
| + Chèn biểu đồ: Insert ->Chart                                                                    |
| + Chèn hình khối: Insert -> Shapes                                                                |
| <ul> <li>+ Chèn Text vào khối: Nhấp phải vào khối chọn Add Text -&gt; gõ nội<br/>dung.</li> </ul> |
| + Chèn bảng: Insert -> Table (chọn cột, chọn hàng)                                                |
| * Kỹ thuật 6: Chiếu/Xem bản trình chiếu                                                           |
| - Để trình chiếu từ Slide 1đến trang cuối: F5 hoặc 포                                              |
| - Để trình chiếu từ Slide kích hoạt đến Slide cuối:Shift + F5 hoặc \Xi                            |
| * Các bước tạo hiệu ứng:                                                                          |
| - Bước 1: Chọn đối tượng                                                                          |
| - Bước 2: Animation->Chọn 1 trong 3 dạng hiệu ứng                                                 |
| - Bước 3: Chọn hiệu ứng thích hợp                                                                 |
| * Kỹ thuật 1: Chèn tập tin âm thanh vào Slide                                                     |
| - Vào Ribbon Insert->Audio                                                                        |
| * Kỹ thuật 2: Chèn tệp tin phim ảnh.                                                              |
| - Vào Ribbon Insert -> Video                                                                      |
| * Kỹ thuật 3: Tạo hiệu ứng chuyển Slide                                                           |
| - Có 3 nhóm: Subtle; Exciting; Dynamic Content.                                                   |
| * Xây dựng 1 bài trắc nghiệm đánh giá để thu hoạch cho buổi<br>thuyết trình (SGK/28).             |
| Trigger là gì?                                                                                    |
| Kĩ thuật triggers: hiệu ứng A được kích hoạt bởi đối tượng khác hoặc chính nó                     |
| *Các bước tạo Trigger cho A, B                                                                    |
| -B1: Tạo hiệu ứng cho A, B                                                                        |
| -B2: Nhấp vào mũi tên ở tên hiệu ứng của A chọn Effect Options -> hiện hộp thoại                  |

|                                                            | Effect Timing Text Animation                                                                                                    |  |
|------------------------------------------------------------|----------------------------------------------------------------------------------------------------|--|
|                                                            | Start: Cick                                                                                                    |  |
|                                                            | Delay: 0 🚖 seconds                                                                                                    |  |
|                                                            | Duration: 0.5 seconds (Very Fast)                                                                                                    |  |
|                                                            | Repeat: (none)                                                                                                    |  |
|                                                            | Rewind when done playing                                                                                                    |  |
|                                                            | Triggers                                                                                                    |  |
|                                                            | C Animate as part of click sequence                                                                                                    |  |
|                                                            | Start effect on click of: Content Placeholder 2: B                                                                                                    |  |
|                                                            | C Start effect on play of:                                                                                                    |  |
|                                                            | OK Cancel                                                                                                    |  |
| <b>Bài tập:</b> Tạo b<br>cũ, 3 Slide còn<br>trong 1 slide. | <b>Bài tập:</b> Tạo bài trình chiếu có 4 Slide, Slide 1 có nội dung kiểm tra bài cũ, 3 Slide còn lại nhập nội dung 3 câu hỏi trắc nghiệm, mỗi câu nằm trong 1 slide. |  |
| Yêu cầu:                                                   |                                                                                                    |  |
| Câu đúng màu                                               | nền đổi màu xanh, câu sai màu nền đổi màu đỏ.                                                                                                    |  |

\* Lưu ý:
- HS có thể gửi các thắc mắc và các bài tập đã giải qua mail: hocsinhnguyenthihuong@gmail.com cho thầy Phúc. Hoặc liên lạc qua thầy: Nguyễn Hoàng Phúc – THCS Nguyễn Thị Hương (0904085487).

Hết